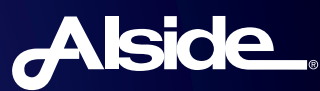

## SUBMITTING A WARRANTY CLAIM WITH ALSIDE IS EASIER THAN EVER

Please note you will need to provide proof of home ownership, proof of window/siding purchase and a picture of the area of concern.

## Just follow these five simple steps:

| н   | ome / Support / Warranties                                                                                                    |
|-----|----------------------------------------------------------------------------------------------------|
| L   | imited Lifetime Warranty Coverage                                                                                                    |
| Yo  | ur investment in Alside Windows, Siding and Accessories is backed by Lifetime Limited Transferable Warranties. These industry-leading warranties serve as<br>itten piedge of lifetong quality and performance.                                      |
| pr  | is peace-of-mind warranty coverage is added assurance that you have not only invested in windows and siding from a leading innovator in vinyl building<br>oducts, but with proper care, your purchase is guaranteed to perform for a lifetime.      |
| w   | ant to learn more? Visit the window and siding links below for sample warranty coverage by product. For specific warranty questions please contact our<br>arranty Department directly at 800-489-1144.                                              |
| N   | ted help locating your window label with the serial number? Download Instructions                                                                                                    |
| el  | Varranty Customer Service Center                                                                                                    |
| Eil | e a Claim Online                                                                                                    |
| Ab  | side's eWarranty Customer Service Center allows you to process an event the status one stranty claims only e, using a secure password protected account<br>file a claim online, click the Online Warranty Claim button before to start the process: |
|     | Online                                                                                                    |

Go to **www.alside.com/support/warranties/** and click the **Online Warranty Claim** button, then click **Register**.

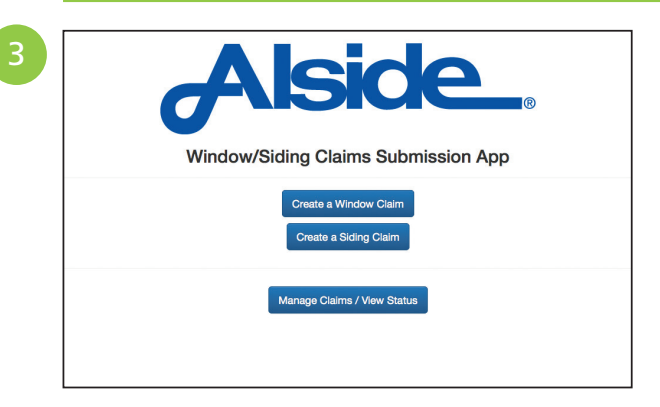

Click on the link in the confirmation email to begin the process. Once you type in your username and password, you will be asked to select either a **Window Claim** or **Siding Claim**.

5

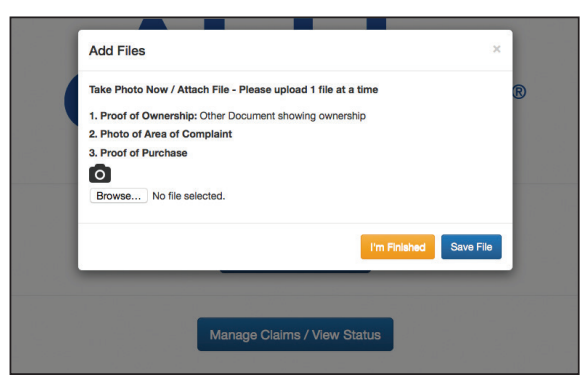

After all of your information has been entered, select **Submit** and you will receive another confirmation email.

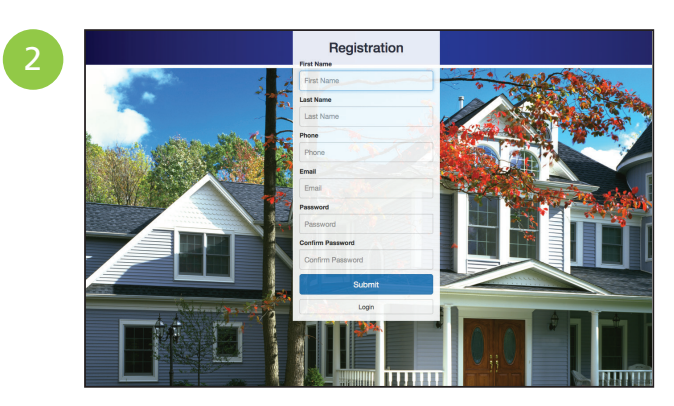

Complete the required fields and select **Submit**. You will receive a confirmation email.

| Select Property | Property Name | Address    | City          | State     | Country  | Postal Code | Property Type |
|-----------------|---------------|------------|---------------|-----------|----------|-------------|---------------|
|                 | Wir           | ndow/Sidin | a Claim       | e Sub     | mieeion  | Ann         |               |
|                 | vvii          | idow/olum  | y olalli      | 13 Oub    | 11133101 | лрр         |               |
|                 |               | 0          | reate a Winc  | low Claim |          |             |               |
|                 |               |            |               |           |          |             |               |
|                 |               |            | viente a ordi | ng Giann  |          |             |               |
|                 |               |            |               |           |          |             |               |
|                 |               | Man        | age Claims /  | View Stat | us       |             |               |
|                 |               |            |               |           |          |             |               |
|                 |               |            |               |           |          |             |               |
|                 |               |            |               |           |          |             |               |
|                 |               |            |               |           |          |             |               |
|                 |               |            |               |           |          |             |               |

Enter the requested information along with your proof of ownership.

You can check your claim status anytime by visiting the website and choosing **Manage Claims/View Status**.

If you need help locating the serial number on your product, please follow the instructions at the following link:

http://cdn.alside.com/media/26032/ window-warranty-label.pdf